To add the @<u>myfsd.org</u> account to your iPad, click the **Settings** icon on your iPad and follow these simple directions.

- 1. Click on Mail, Contacts, Calendars
- 2. Click Add Account

3. Click on Google

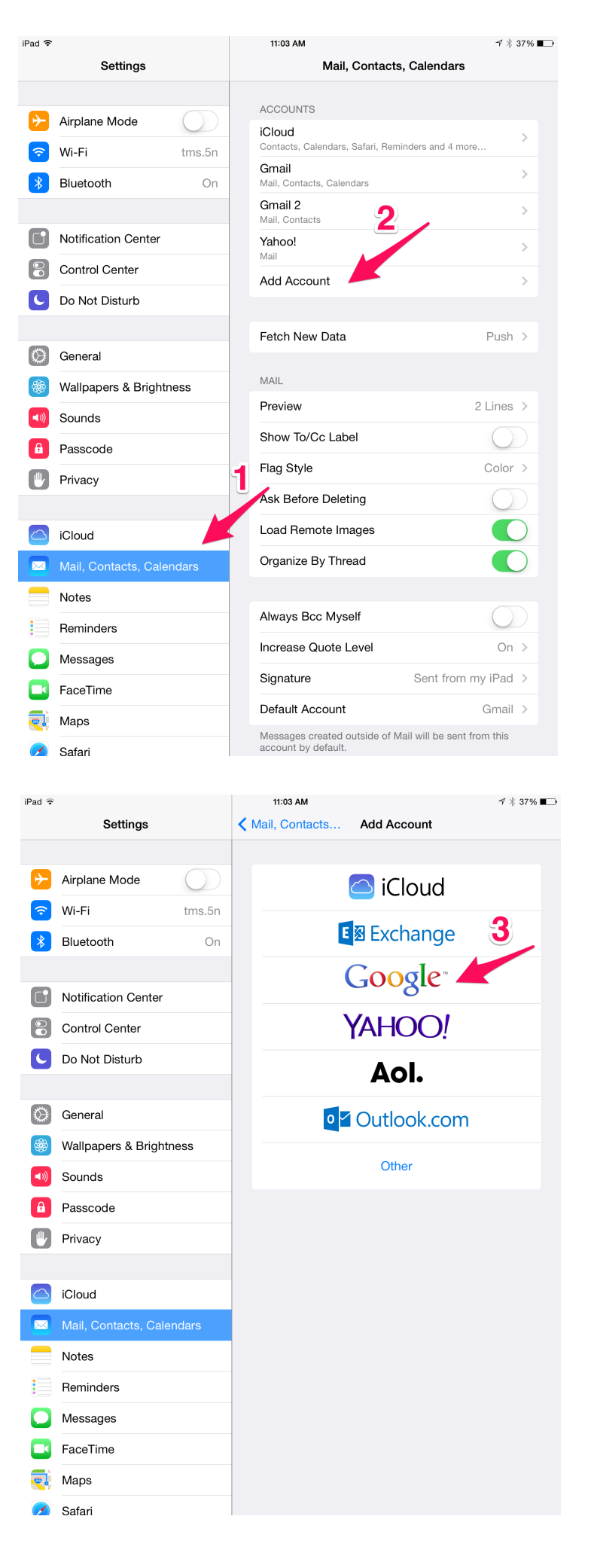

4. Enter your Name, MyFSD.org Google account email address and the MyFSD.org password and then change the Description to anything you'd like. I chose, My FSD Gmail. When you're done, click **Next** 

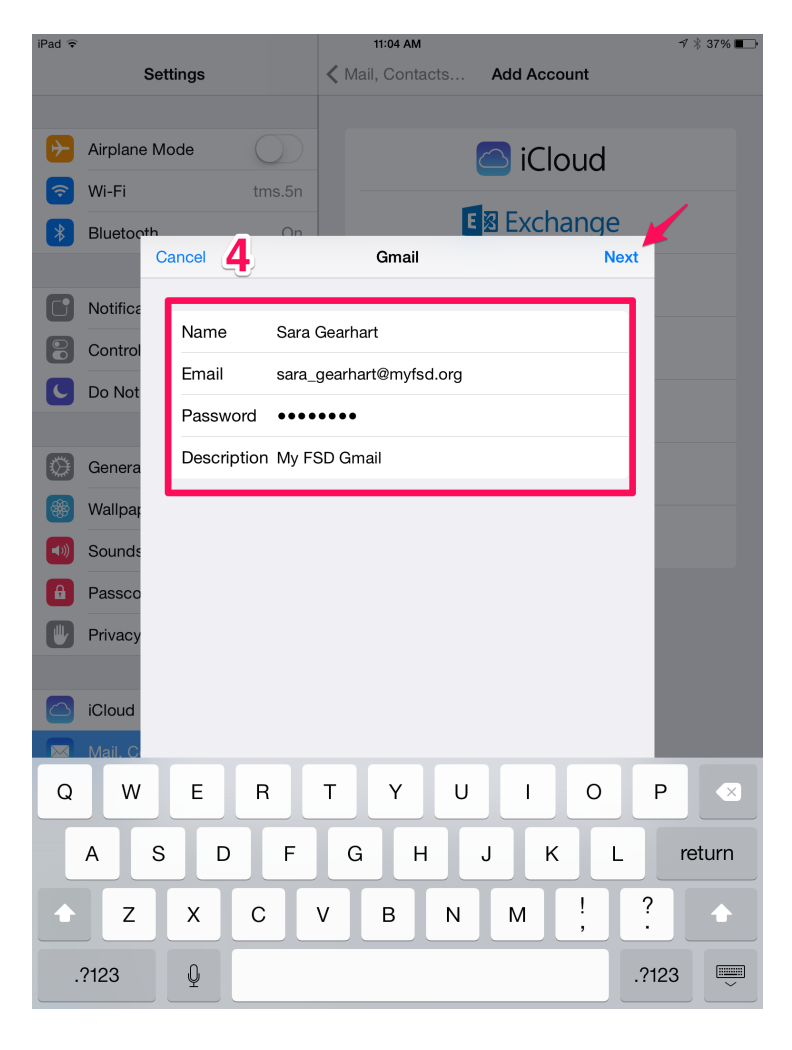

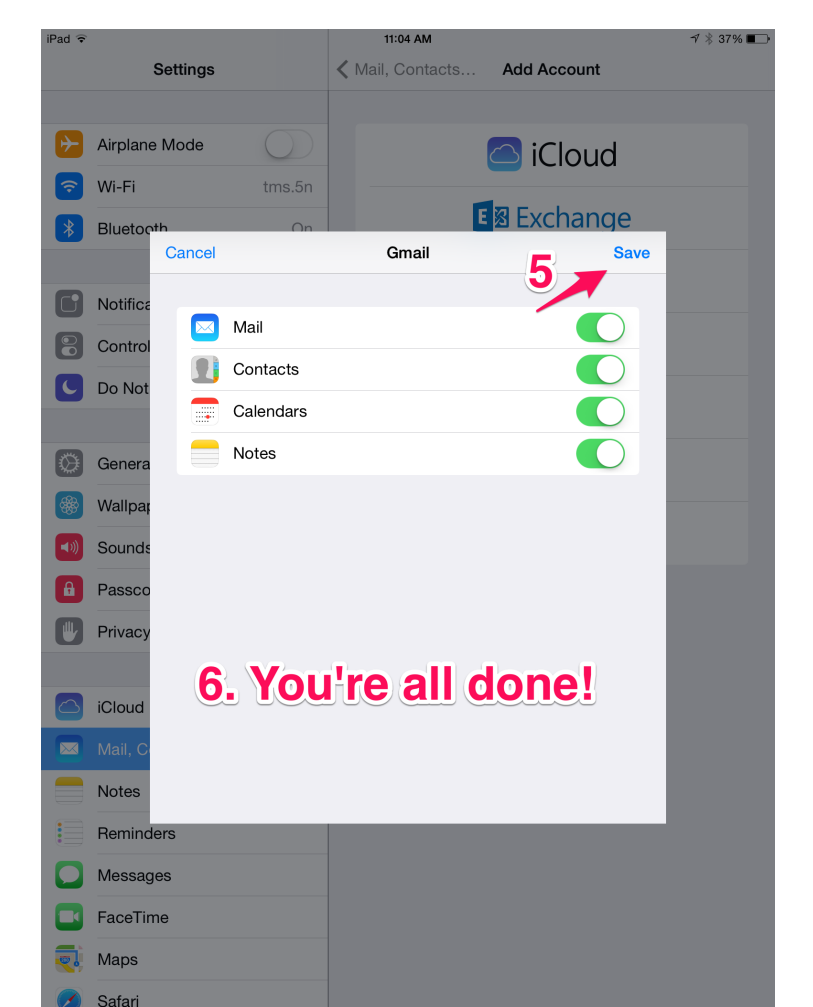

- 5. On the next screen, click Save.
- 6. You're all done! Start checking your Mail from the Mail app icon.